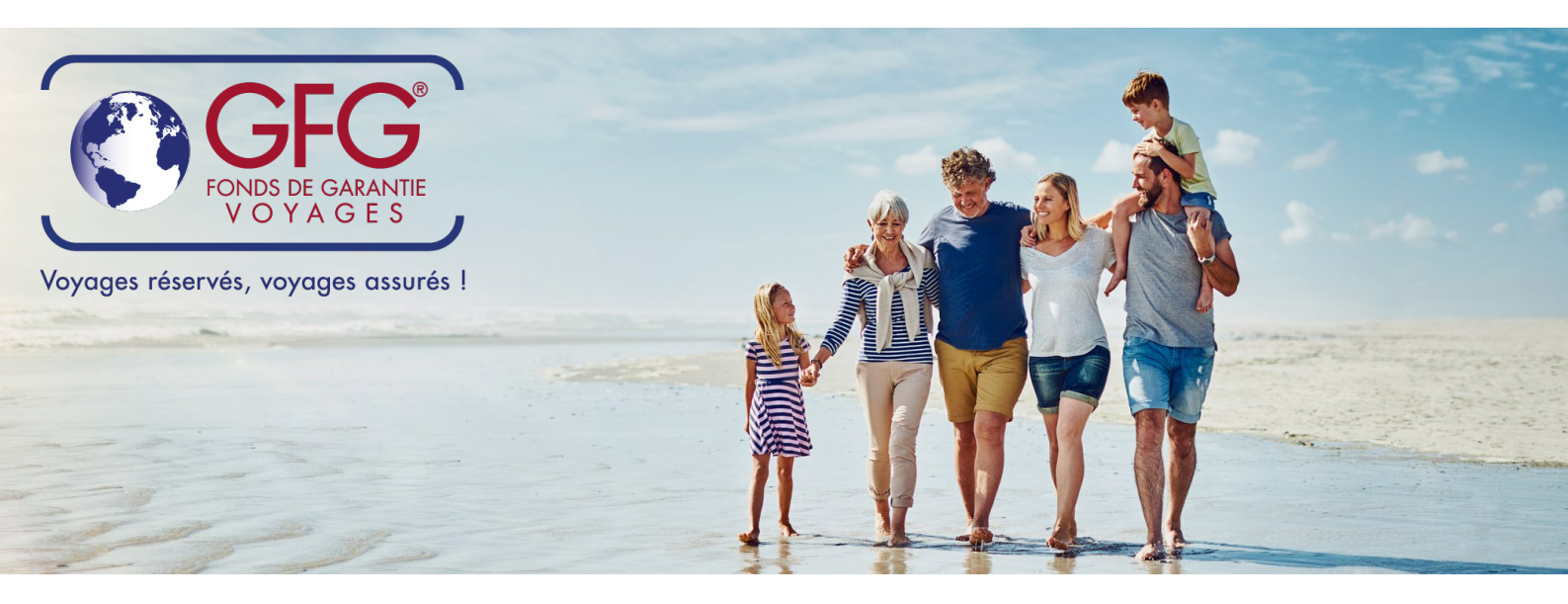

# Manuel

Nouveau site GFG®

Section membres

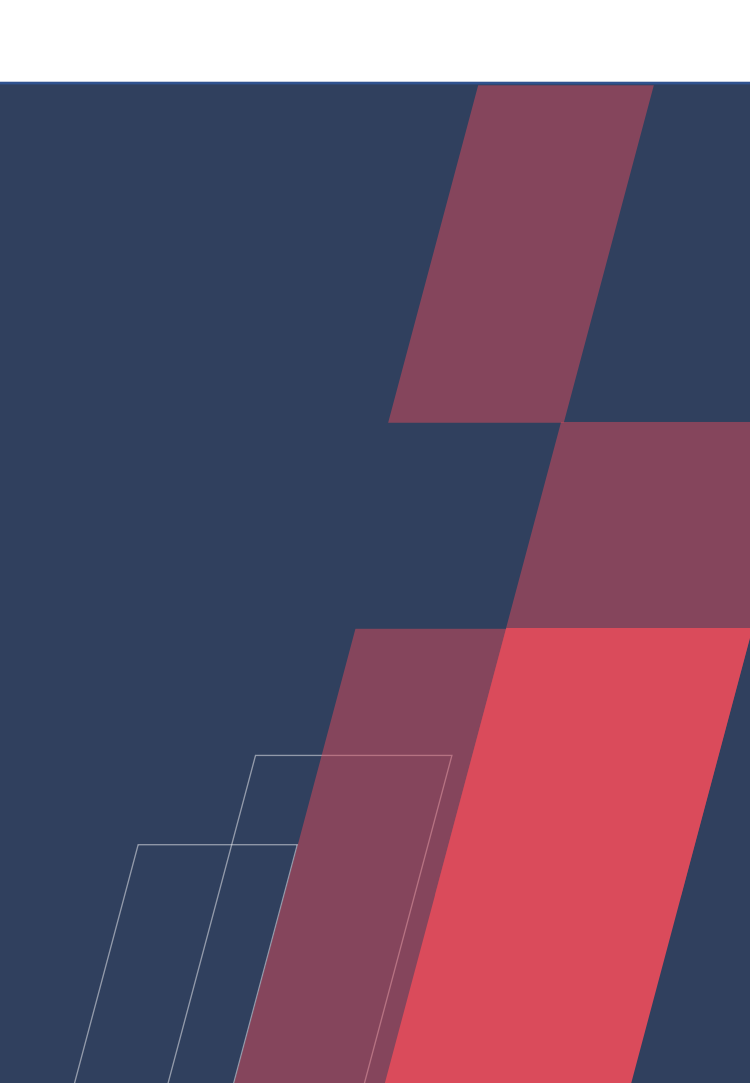

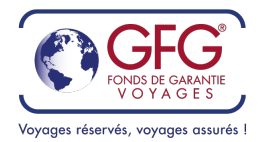

# Table des matières

| 1            | LOGIN ET MOT DE PASSE 2 -                           |
|--------------|-----------------------------------------------------|
|              |                                                     |
| 1.1          | LOGIN                                               |
| 1.2          | OBTENIR LE MOT DE PASSE                             |
|              |                                                     |
| 2            | MODIFIER VOS INFORMATIONS ET LOGO                   |
| R. S. Carlos |                                                     |
| 2.1          | PREMIERE VISITE                                     |
| 2.2          | MODIFIER VOS INFORMATIONS D'AGENCE(S)               |
|              |                                                     |
| 3            | 1060S GEG - 7 -                                     |
| <u> </u>     |                                                     |
|              |                                                     |
| 4            | DECLARATION ANNUELLE FINANCIERE                     |
|              |                                                     |
| 4.1          | COMMENCER UNE DECLARATION 8 -                       |
| 4.2          | LES DOCUMENTS OBLIGATOIRES9 -                       |
| 4.3          | LES DOCUMENTS OPTIONNELS 11 -                       |
| 4.4          | FINALISER LA COMMUNICATION DES DONNEES FINANCIERES. |
|              |                                                     |
|              |                                                     |
|              |                                                     |

# Ook uw gemoedsrust verdient vakantie!

![](_page_1_Picture_5.jpeg)

![](_page_2_Picture_0.jpeg)

# 1 Login et mot de passe

## 1.1 Login

Vous avez reçu du GFG® via mail l'adresse mail qui sert de login pour notre site internet. Le mot de passe ne peut être fourni par le GFG®. L'obtention du mot de passe vous est expliquée dans l'étape suivante.

Si vous désirez modifier le login/adresse mail, veuillez nous en faire la demande par mail à mail@gfg.be.

## 1.2 Obtenir le mot de passe

Lorsque vous avez votre login (adresse mail), vous allez sur notre site <u>www.gfg.be</u> et ceci sur un ordinateur. L'accès n'est pas possible sur tablette ou smartphone.

![](_page_2_Picture_8.jpeg)

La première fois, vous devez suivre la procédure « Mot de passe oublié ? ».

# Ook uw geme

| login                              |  |
|------------------------------------|--|
| E-mail *                           |  |
| Mot de passe *                     |  |
| LOGIN                              |  |
| Mot de passe oublié ? Cliquez-ici. |  |

# ient vakantie!

![](_page_3_Picture_0.jpeg)

Vous indiquez l'adresse mail que le GFG® vous a transmise comme étant votre login pour le site.

|                                        | Mot de passe oublié ?                                                                                                    |                                    |
|----------------------------------------|----------------------------------------------------------------------------------------------------|------------------------------------|
|                                        | Introduisez votre adresse e-mail ci-dessous et<br>nous vous enverrons par e-mail les instructions<br>pour en configurer une nouvelle.                  |                                    |
|                                        | E-mail *                                                                                                    |                                    |
|                                        |                                                                                                    |                                    |
|                                        | ENVOYEZ-MOI LES INSTRUCTIONS                                                                                                    |                                    |
| and the second second                  |                                                                                                    | -                                  |
| Uno fois onvoyá lo sito yous doman     | dara da vérifiar vatra baîta mail (vérif                                                                                                    | ioz ágalomont dans vos mails       |
| indésirables/spams).                   |                                                                                                    |                                    |
| Suivez les instructions dans le mail e | et vous arriverez sur la page où vous r                                                                                                    | pouvez choisir votre mot de passe. |
|                                        |                                                                                                    |                                    |
|                                        |                                                                                                    | TONDO                              |
|                                        |                                                                                                    | I:FONDS                            |
|                                        | Créer un nouveau mot                                                                                                    |                                    |
|                                        | de passe                                                                                                    | LLEN 🙍                             |
|                                        | Nouveau mot de passe *                                                                                                    |                                    |
|                                        |                                                                                                    |                                    |
|                                        | Votre mot de passe ne peut pas trop ressembler à vos autres<br>informations personnelles.<br>Votre mot de passe doit contenir au minimum 8 caractères. |                                    |
| Ook uw aem l                           | Votre mot de passe ne peut pas être un mot de passe<br>couramment utilisé.<br>Votre mot de passe ne peut pas être entièrement numérique.               | ent vakantie!                      |
|                                        | Confirmation du nouveau mot de passe *                                                                                                    |                                    |
|                                        |                                                                                                    |                                    |
|                                        | RÉINITIALISER VOTRE MOT DE PASSE                                                                                                    |                                    |

Une fois le mot de passe réinitialisé, vous pouvez accéder à notre site avec votre login (adresse mail) et le mot de passe que vous avez choisi.

![](_page_4_Picture_0.jpeg)

# 2 Modifier vos informations et logo

# 2.1 Première visite

Au moment de votre première connexion, le système vous demandera de confirmer si vous êtes 'Indépendant' ou 'Société ou association'. Faites votre choix et sauvegardez.

## Changer

-

| Indépendant                                      | × × |
|--------------------------------------------------|-----|
| Nom *                                            |     |
| Garantiefonds Reizen - Fonds de Garantie Voyages | S   |
| Rue + N°                                         |     |
| Metrologielaan 8                                 |     |
| Code postal                                      |     |
| 1130                                             |     |
| Commune *                                        |     |
| Brussel                                          |     |
| Dura t                                           |     |
| Pays -                                           | u l |
| Deigique                                         | •   |
| Tél                                              |     |
| 02/240.68.00                                     |     |
| Fax                                              |     |
|                                                  |     |
| Site internet                                    |     |
|                                                  |     |
| Nom de marque                                    |     |
|                                                  |     |
| Langue                                           |     |
| néerlandais                                      | *   |
| Numéro d'entreprise                              |     |
|                                                  |     |
| Logo                                             |     |
| Actuellement: uploads/logos/21/03/iStock-        |     |
| 586195060.height-460.jpg                         |     |
| Madifar                                          |     |
| Bestand kiezen Geen bestand gekozen              |     |
|                                                  |     |
| ANNULER                                          | R   |
| SAOVEGARDE                                       | -   |

![](_page_5_Picture_0.jpeg)

# 2.2 Modifier vos informations d'agence(s)

Quand vous avez accédé à votre espace membre du GFG®, vous avez accès à vos informations d'agence(s).

Pour ce faire, il vous faut cliquer sur 'Changer'.

# Gérer agence(s)

![](_page_5_Figure_6.jpeg)

Ook uw gemoedsrust verdient vakantie!

![](_page_6_Picture_0.jpeg)

## FONDS DE GARANTIE VOYAGES ®

Type \*

Kalkoven 5 (b. 0202), B-1820 Steenokkerzeel a.a.m. BE 0455.084.111 Tél. +32-2-240.68.00 E-mail: mail@gfg.be

www.gfg.be

## Changer

![](_page_6_Picture_5.jpeg)

| <b>v</b>                                          |                                  |
|---------------------------------------------------|----------------------------------|
| Nom *                                             | Les champs avec<br>obligatoires. |
| Garantiefonds Reizen - Fonds de Garantie Voyages  |                                  |
| Rue + N°                                          | Il est de votre res              |
| Metrologielaan 8                                  | jour lors d'un cha               |
| Code postal                                       |                                  |
| 1130                                              | Vous pouvez éga                  |
| Commune *                                         | votre logo :                     |
| Brussel                                           | / Pour l'effacer. i              |
| Pays *                                            | blanche à côté d                 |
| Belgique 🗸                                        | 2/ Pour simplem                  |
| Tél                                               | sélectionnez un                  |
| 02/240.68.00                                      |                                  |
| Fax                                               |                                  |
|                                                   | Pour valider vos                 |
| Site internet                                     | simplement sur                   |
|                                                   | Pour annuler tou                 |
| Nom de marque                                     | venez d'effectue<br>'Annuler'.   |
|                                                   |                                  |
| Langue                                            | 1 7                              |
| néerlandais                                       | · <u>~</u>                       |
| Numéro d'entreprise                               |                                  |
|                                                   |                                  |
| Logo                                              |                                  |
| Actuellement: <u>uploads/logos/2 //03/iStock-</u> | and land                         |
| Effacer                                           | stateu                           |
| Modifier:                                         |                                  |
| Bestand kiezen Geen bestand gekozen               |                                  |
|                                                   |                                  |
| ANNULER SAUVEGARDER                               |                                  |
|                                                   |                                  |

c un \* sont des champs

sponsabilité de bien données et de les mettre à angement.

alement ajouter /modifier

il suffit de cocher la case lu lien vers le logo actuel.

ent le modifier, nouveau document.

modifications, cliquez 'Sauvegarder'.

ute modification que vous r, cliquez simplement sur

# t vakantie!

![](_page_7_Picture_0.jpeg)

En tant que membre du GFG®, vous avez accès à tous nos formats de logos officiels. Les informations et critères à respecter pour l'utilisation du logo se trouvent également sur le site.

Pour accéder aux logos et informations, vous sélectionnez en haut à droite le bouton 'LOGOS'.

![](_page_7_Picture_4.jpeg)

### Communication des données financières

![](_page_7_Figure_6.jpeg)

![](_page_8_Picture_0.jpeg)

# 4 Déclaration annuelle financière

4.1 Commencer une déclaration

Pour commencer une déclaration annuelle, il vous suffit de remplir la date de fin de l'exercice comptable et de valider avec 'SAUVEGARDER'.

# Communication des données financières

| terrice comptable :   jj/mm/aaa   SAUVEGARDER SAUVEGARDER SAUVEGARDER SAUVEGARDER SAUVEGARDER SAUVEGARDER Sauvegarder Sauvegarder Sauve                                                                                                    |                                                                                                    | •                                                                                                    |                                                                                                    |                                                                                                    |
|----------------------------------------------------------------------------------------------------|----------------------------------------------------------------------------------------------------|----------------------------------------------------------------------------------------------------|----------------------------------------------------------------------------------------------------|----------------------------------------------------------------------------------------------------|
| Support of the state of the state o          | ercice comptable :                                                                                                    | jj/mm/aaaa                                                                                                    | SAUVEGARDER                                                                                                    | R                                                                                                    |
| Mathematical State State             | arrivez alors sur la<br>est obligatoire ava<br>complétez mainte<br>Formulaire déclaration du chiffre                                                                                                    | page où vous devez remp<br>ant de pouvoir avancer ve<br>nant les champs o <mark>blig</mark> ato                                                                                                    | olir les cases de la déclaration du chifi<br>ers l'étape suivante.<br>ires ainsi que toutes les cases, de la c                                                                                                    | fre d'affaires. Cette<br>ase 0 à la case 9.                                                                     |
|                                                                                                    | Numér de licence. 1111<br>Organization: Clamatono Britzen: - Fonds de Garantie Voyages<br>UEEZ ATTONYEMENT CEDPLACTION DE LA REPARTITION DU CHEFF<br>Méthode de calcul. CASE 1 moins les CASES de 2 à 9 - résultat dans la C<br>La constanto numerile table por la couverne Le CE 18 Et et calculade<br>cheffe d'affaires CASE 4 x 1/10.000 (QU13) por la couverture B2C et x 1<br>achtife d'affaires CASE 9 x 1/10.000 (QU13) por la couverture B2C<br>driffe d'affaires CASE 9 x 1/10.000 (QU13) por la couverture B2C<br>driffe d'affaires CASE 9 x 1/10.000 (QU13) por la couverture B2C<br>driffe d'affaires CASE 9 x 1/10.000 (QU13) por la couverture B2C<br>driffe d'affaires CASE 9 x 1/10.000 (QU13) por la couverture B2C<br>driffe d'affaires CASE 9 x 1/10.000 (QU13) por la couverture B2C | <b>RE DAFFARES!</b><br>AGE 10.<br>m appliquent seulement les taux de cotisation sur les cases 4, 9 et 10+0 de la manière suivante:<br>5/10.000 (0,015%) pour la couverture 828<br>15%) pour la couverture 82C<br>15%) pour la couverture 82C<br>allé pour la couverture 82C | CASE 4 *<br>900000<br>Concerne la vente, en tant que détaillant, de forfaits d'organisateurs de voyages beiges.                                                                                                    |                                                                                                    |
| Enging be   Call # -   0   Call # -   0   Call # - </th <th>La rotota de utalinte voyages port augmente la constanto annuele min<br/>Pour constitue outre constanto annuelle minimale et votre taux de costant<br/>Personne de contact<br/>Prisone "<br/>Franck<br/>E mail *</th> <th>Indee et es taux de collastion en trinchon ou rique.<br/>Ison, nous vous renvoyons à vos conditions particulières de police et le règlement de garante.</th> <th>CASE 5 °<br/>0<br/>Concerne la vente de l'organisation propre à des organisateurs de voyage belges qui eux-mèmes sont assurés.<br/>Exemple: un Membre du GFG vend des voyages à un organisteur de voyage X. Ces entreprises peuvent convenir en<br/>mais nous conseillons que ce soit cellé qui se atrue le plus près du voyageur, des lors X.<br/>Le Membre GFG doit prouver la couverture par le tiens s'il ne veut pas payer de cotisation sur ce chiffre d'affaires.</th> <th>contre l'insolvabilité financière.<br/>tre-elles laquelle versera la cotisation à son assureur,</th>                                                                                                    | La rotota de utalinte voyages port augmente la constanto annuele min<br>Pour constitue outre constanto annuelle minimale et votre taux de costant<br>Personne de contact<br>Prisone "<br>Franck<br>E mail *                                                                                                    | Indee et es taux de collastion en trinchon ou rique.<br>Ison, nous vous renvoyons à vos conditions particulières de police et le règlement de garante.                                                                                                    | CASE 5 °<br>0<br>Concerne la vente de l'organisation propre à des organisateurs de voyage belges qui eux-mèmes sont assurés.<br>Exemple: un Membre du GFG vend des voyages à un organisteur de voyage X. Ces entreprises peuvent convenir en<br>mais nous conseillons que ce soit cellé qui se atrue le plus près du voyageur, des lors X.<br>Le Membre GFG doit prouver la couverture par le tiens s'il ne veut pas payer de cotisation sur ce chiffre d'affaires. | contre l'insolvabilité financière.<br>tre-elles laquelle versera la cotisation à son assureur,                  |
| CALE 1 -       I concern         CALE 2 -       I concern la sortica de respector la contrajo de la contrajo de la contontrela de contrajo de                                                                            | [rpiglig] be<br>cxtt @ +<br>0<br>Concerne la montant pour des bons à valoir Conna émis<br>C.4.6 in montant total de TOCI des bons à valoir Conna, que von a<br>10/02/20 et UNCUP on la renhommente des valoirs Conna, que von a<br>utilisés ou neu, suad r3% sont utilisés pour un veyage exécuté en 202                                                                                                    | vez émis en tant qu'organisateur de voyage, conformément aux Antéria Ministériels des<br>mulés (confirmés par IAR de 11006/20), qu'is aient été remboursés ou non, et qu'ils aient été<br>20 (ce CA rentre dans la case 19).                                                | CASE 6 *<br>0<br>Concerne la vente à l'étranger (à assurer là-bas).<br>1) la vente de voyage organisates par le mutualiste lui-même à des organisateurs de voyages étrangers (moyenni<br>Ex: agences réceptives beiges qui livrent des prestations aux organisateurs de voyages étrangers, les voyageurs ét<br>2) la vente de voyages organisates par le mutualiste à des voyageurs étrangers, qui est assurée volontairement à                                     | int une attestation du garant étranger).<br>ant assurés là-bas.<br>Kranger (moyennant une attestation du garant |
| Attended to solve de la solve de la solve de la solve de la solve nois correspondent à l'encoice comptable de l'entreprise.     CAEE 2 -     CAEE 2 -     CAEE 2 -     CAEE 2 -     Concerne solve as services de voyage sol ces que se solve mais correspondent à l'encoice comptable de l'entreprise. CAEE 2 -     CAEE 2 -     CAEE 2 -     Concerne solve as services de voyage sol ces que se solve as encoices pour se solve as encoices de voyage sol ces que se sol duals le cadeur de l'entreprise de l'entreprise de voyage sol dué de la solve de voyage sol dué de la solve de voyage sol dué de la solve de voyage sol dué de la solve de voyage sol dué de la solve de voyage sol dué de la solve de voyage sol dué de voyage sol dué de la solve de voyage sol dué de voyage sol dué de la solve de voyage sol dué de la solve de voyage sol dué de la solve de voyage sol dué de voyage sol dué de voyage sol dué de la solve de voyage sol dué de la solve de voyage sol dué de la solve de voyage sol dué de la solve de voyage sol dué de voyage sol dué due due dué dué due due due dué due due due due due due due due due due                                                                                                    | CASE 1 -<br>1000001<br>Concerns is chiffre d'affaires des wortes brutes de Teosemble de Te                                                                                                    | ntranta                                                                                                    | étranger)<br>Er. Le membre GFG vend des voyages en France et est aussi membre du fonds de garantie français (APST). La pro<br>a besoin d'une attestation annuelle de fAPST mentionnant que les voyageurs français sont assurés et le montant d                                                                                                    | tection des voyageurs français y est garantie. Le GFG<br>u chiffre d'affaires garanti par celui-ci.             |
| In Gran is a continuone particulateres).  1) No containe de averticulateres).  1) No containe de averticulateres).  Containe averticulateres).  Containe averticulateres averticulateres).  Containe averticulateres averticulateres averticateres averticulateres ave | Autrement dt is somme de toutes les factures, taxes et commission<br>CALE 2 ·<br>0<br>Concerne: soit les services qui ne sont pas des services de veyage                                                                                                    | is comprises, pour les douze mois conrespondant à l'exercice comptable de l'entreprise.                                                                                                    | CASE 7 *<br>65000<br>Concerne la vente aux voyageurs de billets d'avion achetés auprès d'un airbroker balge assuré contre le risque<br>d'une convention générale ou pas (en cas de voyages d'affaires), et pas combinée avec un ou plusieurs autres s                                                                                                    | d'insolvabilité financière, que ce soit dans le cadre<br>ervices de voyage (simon case 10).                     |
|                                                                                                    | In OTG data las Candidinas Particulativos,<br>1) Na socia para de aservince da voyago:<br>Desengies la sente de interes efe a crates, des ancides de voyage no un<br>compara,. Boude daviance, conférico caladore a un construente para de<br>forman avant las départ (ancidas 2 Conditions Génelaus GTC). Fains de<br>2) las aservices de voyage qui de tomberde ase socia displaciticando de<br>Desengies la transmost para para anos transmissione (PEL) (SE), transition<br>void voida para las companyas administras aconducations de las socia-<br>sandores de voyagos toxis las aservices de voyagos d'une durée Intéries<br>avec d'autres aservices de voyagos d'une durée Intéries<br>are d'autres astructures de voyagos d'une durée Intéries                                                  | when, la consultance, las commissions likes aux franchises, la transfert de margus, journée de<br>voyage à forfait (comme un aeul annice de voyages), l'ais distincts factures pour annices<br>visa, de modification, de communication                                      | CASE 8 *<br>0<br>Concerne la vente de billets IATA par des agences IATA mais payés directement par le voyageur à la compagni<br>cadre d'une convention générale ou pas (en cas de voyages d'affaires), et pas combinée avec un ou plusieurs a                                                                                                    | e aérienne par carte de crédit que ce soit dans le<br>dres services de voyage (sinon case 10).                  |
| CASE 9 + CASE 9 +                                                                                                    |                                                                                                    |                                                                                                    | CASE 9 -                                                                                                    |                                                                                                    |

![](_page_9_Picture_0.jpeg)

### FONDS DE GARANTIE VOYAGES ® Kalkoven 5 (b. 0202), B-1820 Steenokkerzeel a.a.m.

Tél. +32-2-240.68.00 E-mail: mail@gfg.be BE 0455.084.111 www.qfq.be

#### (Solde) CASE 10

0

Concerne la catégorie résiduelle: propre organisation, prestations de voyages liées, la vente d'autres services de voyages séparément, la revente de forfaits étrangers ou de services de voyage étrangers... Autrement dit, le résultat de la case 1 moins les cases de 2 à 9.

#### Nous vous donnons quelques exemples - liste non exhaustive - des services à déclarer en case 10:

1) Forfaits

la combinaison d'au moins deux types différents de services de voyage pour le même voyage ou les mêmes vacances, comme le stipule le Loi Voyage.

! Peu importe si le forfait est offert dans une brochure, sur un site internet ou dans un bureau, même dans le cas d'une facturation séparée, etc.

! Egalement le business travel/MICE avec ou sans convention générale.

! Egalement les chèques-cadeaux comprenant un voyage à forfait (pas de simples bons de valeurs ou services uniques = case 2)

2) Prestations de voyage liées.

au moins deux types de services de voyage achetés pour le même voyage ou vacances, qui ne constituent pas un voyage à forfait et pour lesquels des contrats séparés sont conclus avec les différents prestataires de services de voyage, qui sont facilités comme la loi Voyage le détermine et pour autant que cela concerne des sommes / chiffres d'affaires pouvant être perdus auprès du professionnel assuré.

! Egalement le business travel/MICE avec ou sans convention générale.

3) Service de voyages séparés vendus par un organisateur ou par un détaillant agissant chacun comme intermédiaire et par tout autre intermédiaire.

Ex: revente de vols secs (sauf si déjà déclarés en cases 7, 8 et/ou 9), location de voiture, séjours en hôtel, resort, bungalow, maison de vacances, camping... ! Egalement le business travel/MICE vendu comme intermédiaire avec ou sans convention générale.

4) Service de voyages séparés vendus par le prestataire de service même et pour autant que ce soit expressément convenu avec le GFG. Les modalités de la couverture sont déterminées dans les conditions particulières de la police et doivent être très clairement rendues publiques par le mutualiste.

! Il y a une possibilité pour une compagnie aérienne d'assurer ses propres vols ou pour un hôtel d'assurer les nuitées dans son propre hôtel.

Mais en principe ces services ne sont pas couverts.

5) La vente, en Belgique, d'un ou plusieurs services de voyage ou forfaits achetés hors Belgique (le cas échéant hors EEE).

6) Toutes ventes à l'étranger, sauf si déjà déclarées en case 6.

7) Catégorie résiduelle: tout ce qui ne tombe pas dans les catégories précédentes de 1) à 6) incluse, et en cas de doute pour les cases 2 à 9 incluse

La question que chaque membre doit se poser est la suivante: "Si mon entreprise devient financièrement insolvable, quels services de voyage ne seront pas livrés à mon client, le voyageur, à cause de l'insolvabilité de mon entreprise?" Tous ces services doivent être communiqués au GFG pour être couverts par la police d'assurance.

#### ENVOYER ET TÉLÉCHARGER

# zok uw gennedatuat verdient vukunn

Une fois complétée, vous cliquez sur « ENVOYER ET TELECHARGER » pour enregistrer les données de votre déclaration du chiffre d'affaires.

Vous arrivez ensuite sur l'aperçu de **tous les documents obligatoires** à fournir pour la communication des données financières annuelles.

### 4.2 Les documents obligatoires

## FONDS DE GARANTIE VOYAGES ®

![](_page_10_Picture_1.jpeg)

 Kalkoven 5 (b. 0202), B-1820 Steenokkerzeel a.a.m.

 Tél. +32-2-240.68.00
 BE 0455.084.111

 E-mail: mail@gfg.be
 www.gfg.be

## Pour un indépendant :

- 1. Déclaration du chiffre d'affaires signée
- 2. Votre compte pertes et profits
- 3. La déclaration au GFG® quant au compte pertes et profits
- 4. Le questionnaire du GFG®
- 5. Attestation d'assurance responsabilité civile et professionnelle de l'année en cours
- 6. Copie de votre dernier extrait de rôle fiscal.

### Pour une société ou association :

- 1. Déclaration du chiffre d'affaires signée
- 2. Les comptes annuels définitifs
- 3. La déclaration au GFG® quant aux comptes annuels.
- 4. Le questionnaire du GFG®
- 5. Attestation d'assurance responsabilité civile et professionnelle de l'année en cours

Sur cette même page, vous allez pouvoir télécharger la « **déclaration du chiffre d'affaires** » complétée. Il vous faudra ensuite l'imprimer et la signer après vérification.

De la même façon, vous allez pouvoir télécharger la **déclaration au GFG**® & **le questionnaire du GFG**®. Les documents sont à imprimer et à compléter .

Téléchargez ici votre déclaration du chiffre d'affaires complétée.
Vous pouvez ci-après modifier votre formulaire de déclaration de chiffre d'affaires: déclaration
du chiffre d'affaires

Votre compte de pertes et profits de l'année écoulée.

▲ Téléchargez ici la déclaration au GFG quant au compte pertes et profits.

Attestation d'assurance responsabilité civile et professionnelle de l'année en cours.

<u>Téléchargez ici</u> votre déclaration du chiffre d'affaires complétée.
Vous pouvez ci-après modifier votre formulaire de déclaration de chiffre d'affaires: déclaration du chiffre d'affaires:

Comptes annuels définitifs de l'année écoulée, tels qu'ils seront déposés à la Banque Nationale.

Téléchargez ici la déclaration au GFG quant aux comptes annuels.

✓ Téléchargez ici le questionnaire du GFG

Copie de votre dernier extrait de rôle fiscal.

Attestation d'assurance responsabilité civile et professionnelle de l'année en cours.

# Une fois que vous avez tous les documents nécessaires, vous les scannez séparément : 1 PDF = 1 document.

Vous les chargez ensuite sur notre site sous la bonne rubrique de façon à ce que nous puissions facilement traiter votre dossier.

Chargez la déclaration du chiffre d'affaires signée

Chargez le compte de pertes et profits.

Chargez la déclaration au GFG quant au compte pertes et profits signée.

Chargez le questionnaire

**Chargez l'attestation d'assurance** 

Chargez l' extrait de rôle fiscal.

# st verdient vakantie!

Chargez la déclaration du chiffre d'affaires signée

Chargez les comptes annuels définitif

Chargez la déclaration quant aux comptes annuels

Chargez le questionnaire

Chargez l'attestation d'assurance

![](_page_11_Picture_0.jpeg)

# FONDS DE GARANTIE VOYAGES ®Kalkoven 5 (b. 0202), B-1820 Steenokkerzeel a.a.m.Tél. +32-2-240.68.00BE 0455.084.111E-mail: mail@gfg.bewww.gfg.be

## 4.3 Les documents optionnels

Afin de compléter votre communication de données financières, vous pouvez encore ajouter des **documents optionnels**.

Par exemple, informations comptables, votre brochure digitale, vos folders, explications complémentaires...

#### Documents supplémentaires

Pour terminer vous pouvez facultativement joindre des documents supplémentaires. Par exemple informations comptables, votre brochure digitale, vos folders, explications complémentaires...

AJOUTER DES DOCUMENTS

### 4.4 Finaliser la communication des données financières.

Lorsque tous les documents ont été ajoutés, vous pouvez valider vos données financières en cliquant sur « ENVOYER VOS DONNEES FINANCIERES ».

### Communication des données financières

| Veuillez indiquer l'exercice comptable. Exercice comptable : jj/mm/aaaa SAUV :GARDER                           |                                                                          | 7       |
|----------------------------------------------------------------------------------------------------|--------------------------------------------------------------------------|---------|
| EXERCICE COMPTABLE 2020                                                                                        |                                                                          |         |
| Veuillez nous transmettre les documents suivants:                                                              |                                                                          |         |
| <ul> <li> <u> <u> </u></u></li></ul>                                                                           | Chargez la déclaration du chiffre d'affaires signée                      | DS      |
| <ul> <li>Votre compte de pertes et profits de l'année écoulée.</li> </ul>                                      | Chargez le compte de pertes et profits.                                  | N _     |
| ✓ <b>±Téléchargez ic</b> i la déclaration au GFG quart au compte pertes et profits.                            | Chargez la déclaration au GFG quant au compte pertes et profits signée.  |         |
| ✓ <b>≛Téléchargez ic</b> i le questionnaire du GFG.                                                            | Chargez le questionnaire                                                 |         |
| <ul> <li>Attestation d'assurance responsabilité civil e et professionnelle de l'année en<br/>cours.</li> </ul> | Chargez l'attestation d'assurance                                        |         |
| ✓ Copie de votre dernier extrait de rôle fiscal.                                                               | Chargez l' extrait de rôle fiscal.                                       | kantie! |
| Documents supplementaires                                                                                      |                                                                          | ,       |
| explications complémentaires                                                                                   | Fai exemple mormations comptables, votre brochure digitale, VOS TOIDERS, |         |
| AJOUTER DES DOCUMENTS                                                                                          |                                                                          |         |
| ENVOYEZ VOS DONNÉES FINANCIÈRES                                                                                |                                                                          |         |